First-Time FOCUS 2 users will begin by creating an account.

- Navigate to the FOCUS 2 account <u>creation</u> page
   2. When prompted for
- your access code, enter eagles

| OZARKS TECHNICAL<br>COMMUNITY COLLEGE         Ozarks Technical Community College Contact Informat         Personal Details         * Required         YOUR ACCESS CODE (NEED HELP?) *         Eagles         FIRST NAME * |                                 | OZARKS TECHNICAL<br>COMMUNITY COLLEGE<br>Ozarks Technical Community College Contact Information |
|----------------------------------------------------------------------------------------------------|---------------------------------|-------------------------------------------------------------------------------------------------|
| Personal Details   * Required YOUR ACCESS CODE (NEED HELP?) * FIRST NAME * LAST NAME *                                                                                                    |                                 | Ozarks Technical Community College Contact Information                                          |
| Personal Details * Required YOUR ACCESS CODE (NEED HELP?) * eagles FIRST NAME * LAST NAME *                                                                                                    |                                 |                                                                                                 |
| * Required<br>YOUR ACCESS CODE (NEED HELP?) *<br>Cagles                                                                                                    | Personal Details                |                                                                                                 |
| YOUR ACCESS CODE (NEED HELP?) *  eagles  FIRST NAME *  LAST NAME *                                                                                                    | * Required                      |                                                                                                 |
| eagles       FIRST NAME *                                                                                                    | YOUR ACCESS CODE (NEED HELP?) * |                                                                                                 |
| FIRST NAME * LAST NAME *                                                                                                    | eagles 🥌                        |                                                                                                 |
|                                                                                                    | FIRST NAME *                    | LAST NAME *                                                                                     |
|                                                                                                    |                                 |                                                                                                 |

3. Complete all required fields

REMEMBER: Write down your username and password. You will need this information when working with your career exploration advisor.

| Create Your Focus 2 Career Account                                                                                                    |  |
|----------------------------------------------------------------------------------------------------|--|
|                                                                                                    |  |
| OZARKS TECHNICAL<br>COMMUNITY COLLEGE<br>Ozarks Technical Community College Contact Information                                         |  |
| Personal Details                                                                                                    |  |
| * Required                                                                                                    |  |
| YOUR ACCESS CODE (NEED HELP?) *                                                                                                    |  |
| eagles                                                                                                    |  |
|                                                                                                    |  |
| Lugic                                                                                                    |  |
| EMAIL* CONFIRM EMAIL*                                                                                                    |  |
| ozzy@otc.edu ozzy@otc.edu                                                                                                    |  |
| PHONE*                                                                                                    |  |
|                                                                                                    |  |
| Account Information                                                                                                    |  |
| OzzyEagle                                                                                                    |  |
| Your password must be at least 8 characters in length, contain both an upper and lower case letter and at least 1 number.<br>PASSWORD * |  |
| EaglesR#1                                                                                                    |  |

- 4. Agree to FOCUS 2 terms of use by selecting the checkbox
- 5. Select contiune

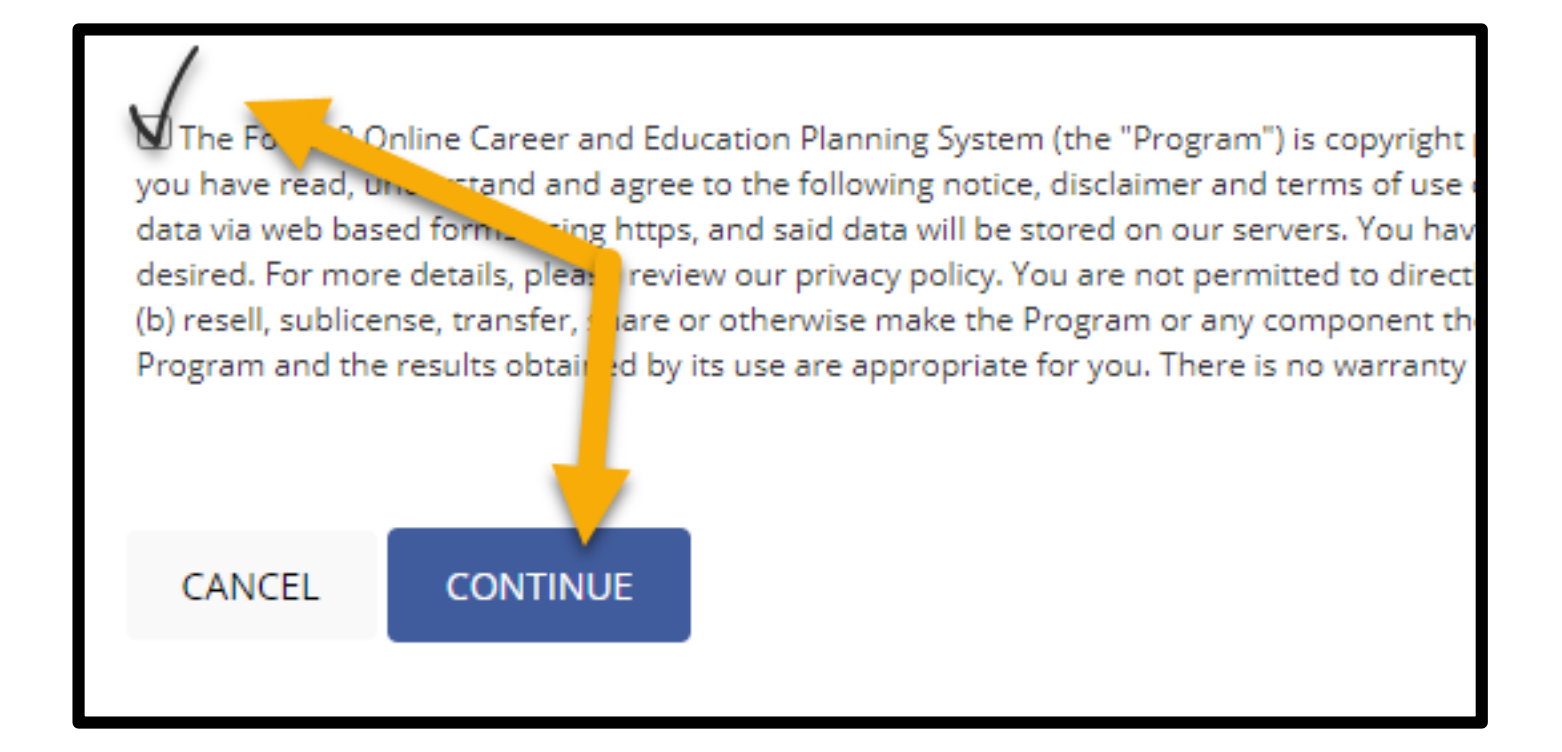

- 6. Select and answer the security questions
- 7. Select submit

| Add Security Questions            |                                                                                                  |  |  |  |
|-----------------------------------|--------------------------------------------------------------------------------------------------|--|--|--|
| Security ques                     | tions allow you to reset your login information.<br>Please complete any <b>2</b> questions below |  |  |  |
| SELECT YOUR QUESTION              | ANSWER                                                                                           |  |  |  |
| What is the name of my first pet? | <ul> <li>✓ Ozzy</li> </ul>                                                                       |  |  |  |
| SELECT YOUR QUESTION              | ANSWER                                                                                           |  |  |  |
| What is my favorite color?        | ✓ Blue                                                                                           |  |  |  |
| WRITE YOUR OWN QUESTION           | ANSWER                                                                                           |  |  |  |
|                                   |                                                                                                  |  |  |  |
| WRITE YOUR OWN QUESTION           | ANSWER                                                                                           |  |  |  |
|                                   |                                                                                                  |  |  |  |
|                                   |                                                                                                  |  |  |  |
|                                   |                                                                                                  |  |  |  |

Once your FOCUS 2 account has been created, you will be prompted to complete 8 short assessments. Fully completing FOCUS 2 will take about 45 minutes.

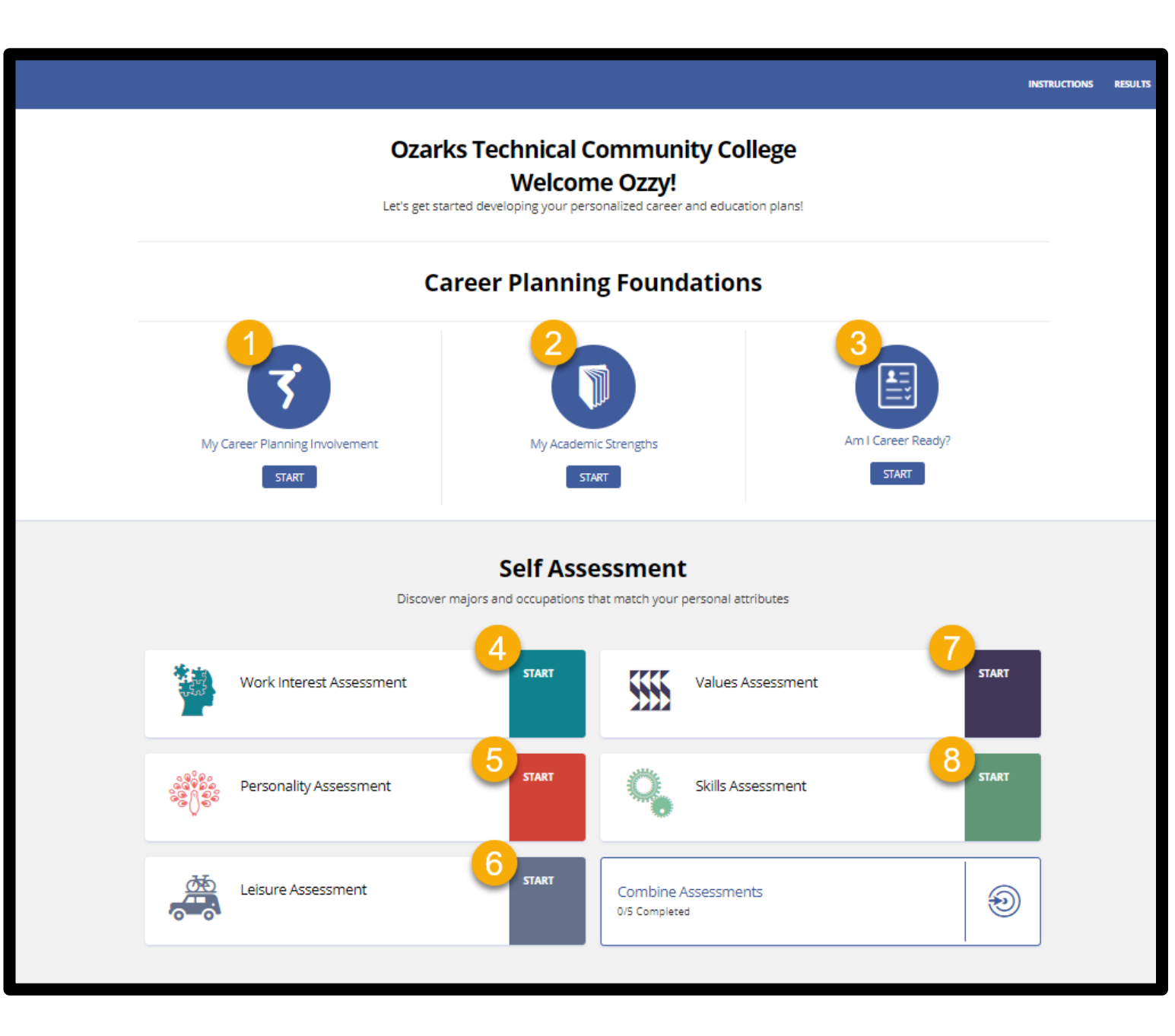

8. Select start on the assessment you would like to begin

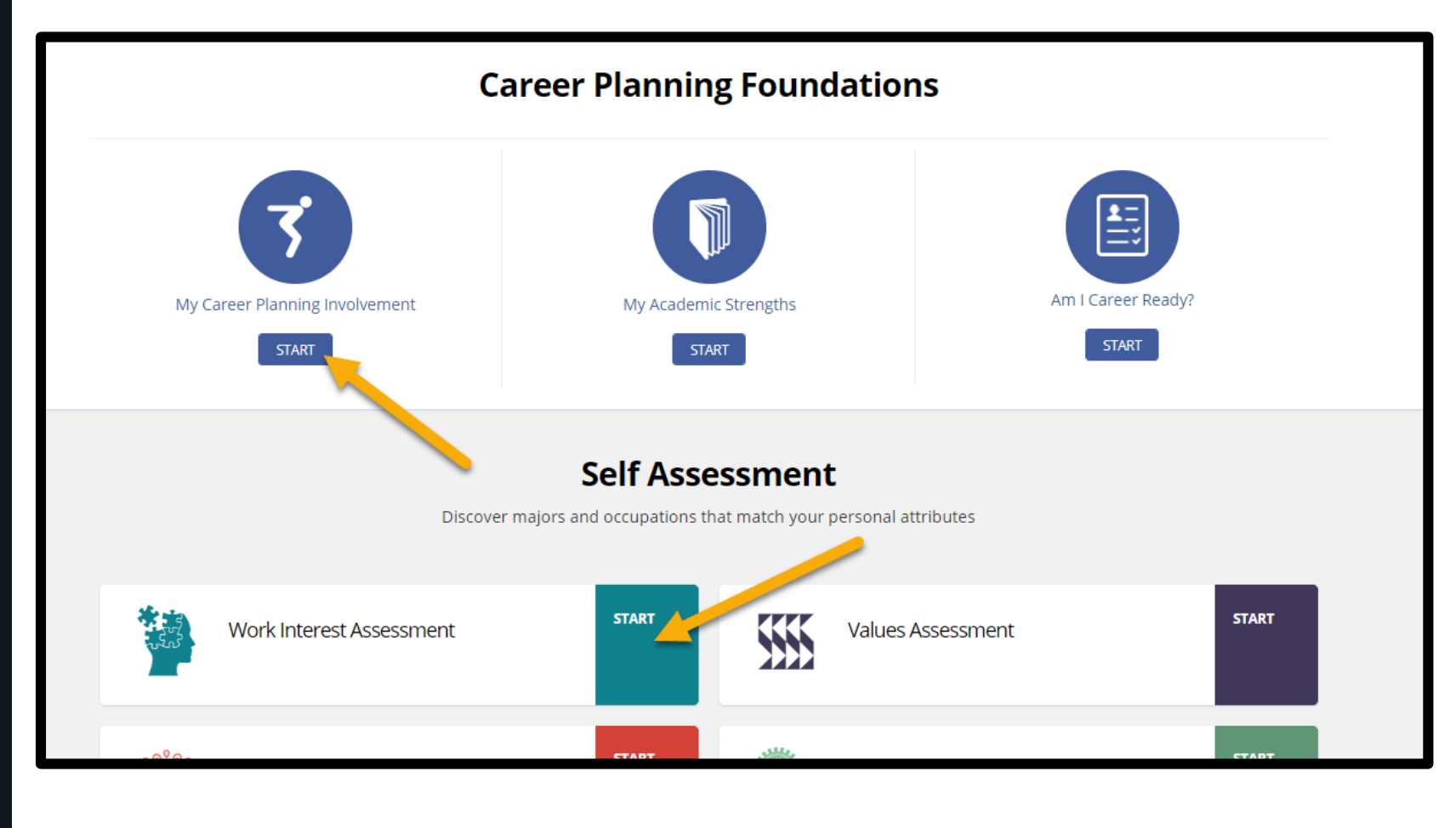

9. Review the rating scale at the top of the page 10. Read and respond to each prompt by selecting the option most reflective of you 11. Select continue to repeat the process until you have responded to all prompts

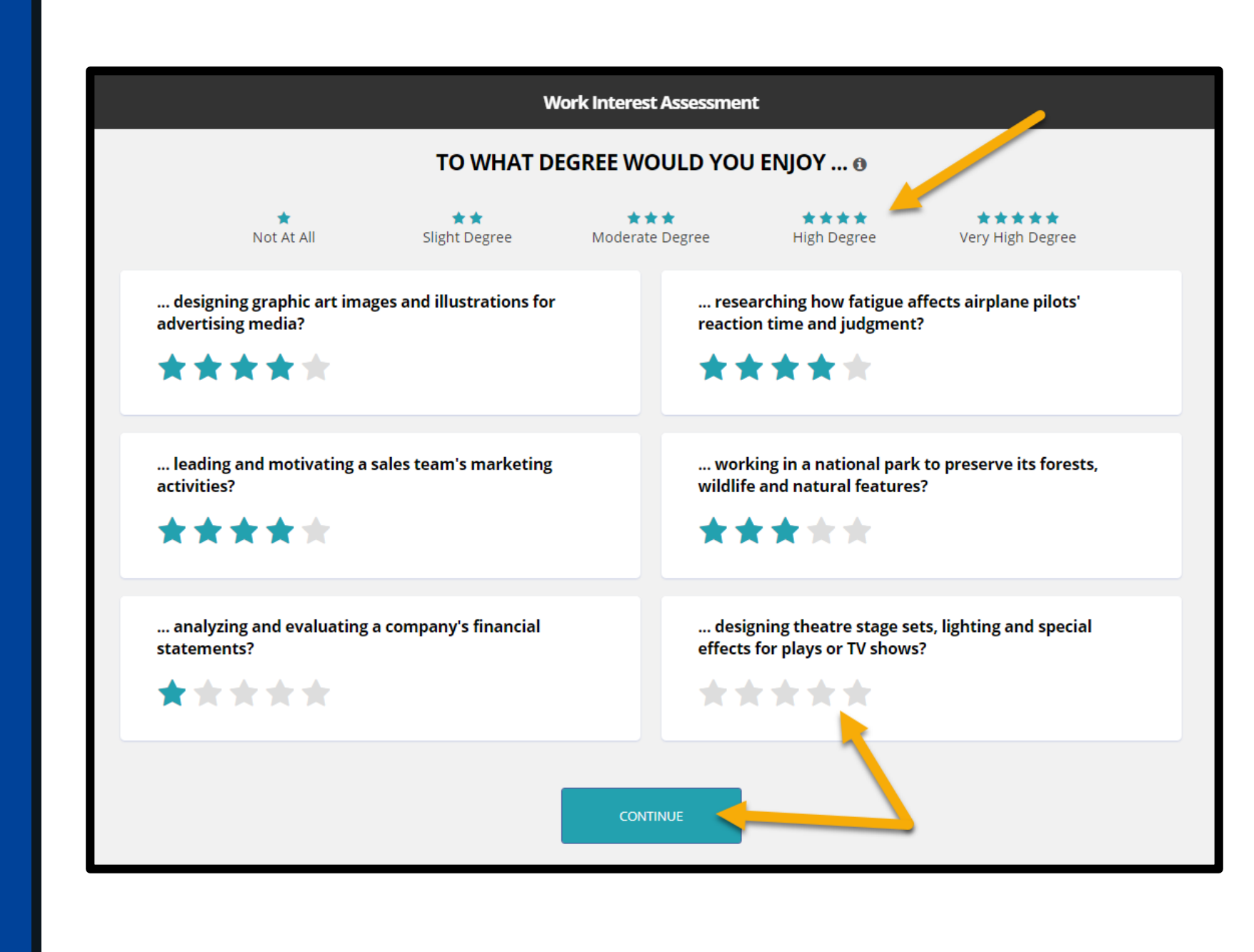

12. Continue to the next assessment until you have fully completed FOCUS 2

**IMPORTANT:** You will have fully completed FOCUS 2 when all 8 assessments show a **results** option.

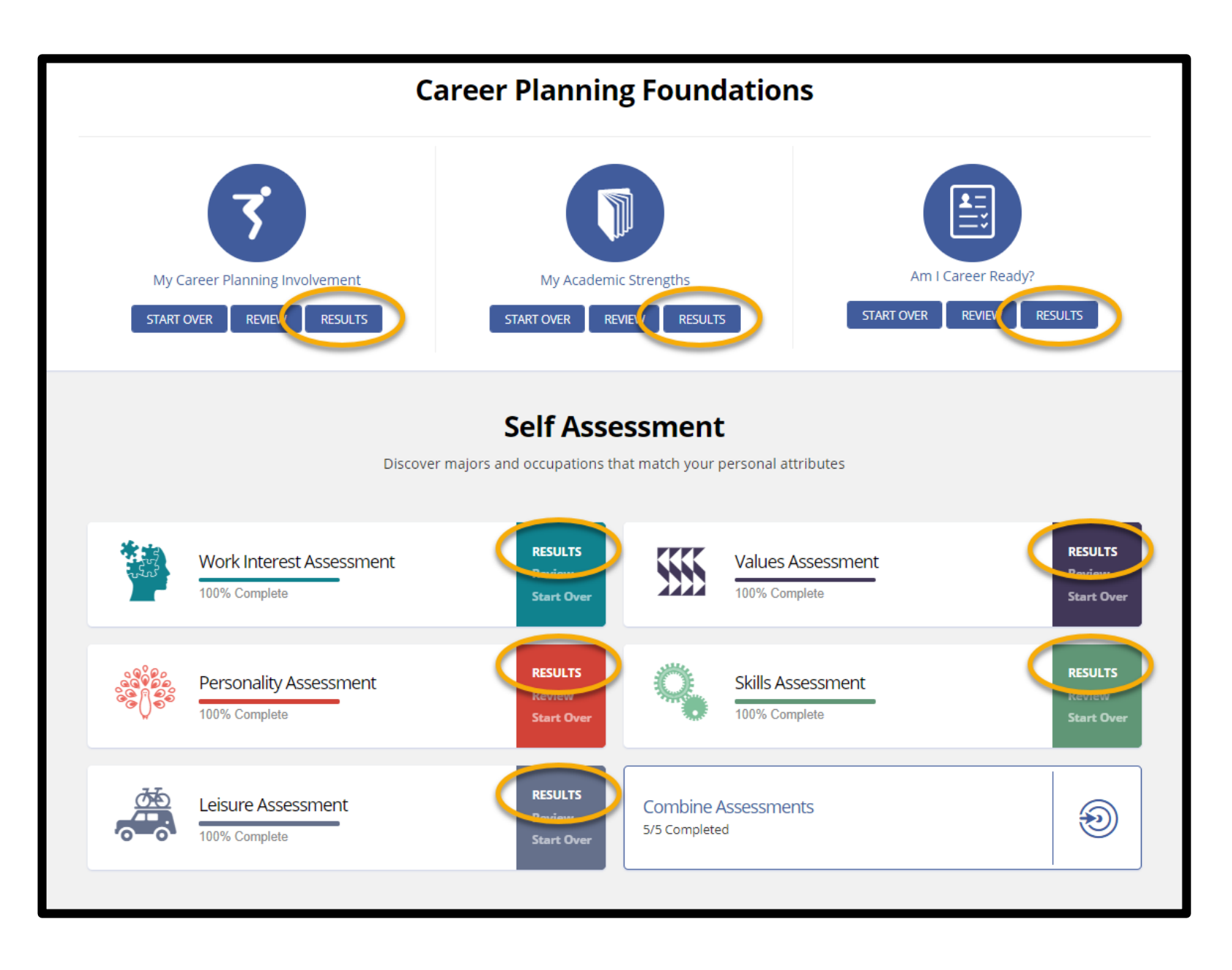